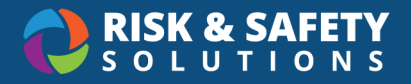

## ChemCentral – Account Setup

- Go to the RSS Platform homepage: <u>https://app.riskandsafety.com</u>
- Enter the ChemCentral Store by selecting the name of the store (i.e. Weill Building)

| Wel   | come to RSS Platform                                                                   |            |                          |
|-------|----------------------------------------------------------------------------------------|------------|--------------------------|
| Actio | on Items                                                                               | 1 - 1 of 1 | Grder for your inventory |
| P     | Complete Laboratory Hazard Assessment (LHAT)<br>Weill Neurosciences Chemical Stockroom | 07/13/2021 | Quick Links              |

- Select "Accounts" from the ChemCentral Store homepage options
- Select the chemical inventory that you will be purchasing products for
- Hover over 
   at the bottom right corner to view the menu options to add Funding Source and Delivery/Transfer Locations

| Accounts                  | entory                             |                           |              |
|---------------------------|------------------------------------|---------------------------|--------------|
| Account Detail            |                                    |                           |              |
| E Funds                   |                                    |                           |              |
| Account                   | Name                               | Туре                      | Default      |
| Pleas                     | e add at least one fund to this ac | ecount to make purchases. |              |
|                           |                                    |                           | Add Fund     |
| 🕞 Delivery / Transfer Loo | cations                            |                           | Add Location |
| Building                  | Room                               | Location                  | Default      |

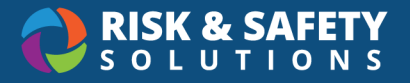

- Select Add Fund 
  From the menu and enter in the required information
  - Name: Create a description name for the funding source
  - *Type*: Select the type of funding source (i.e. Chart String or Speed Type)
  - Value: Enter in the account information
  - All required fields will be marked with an asterisk (\*)
- Select Save

| Type *          |                   |            |            |
|-----------------|-------------------|------------|------------|
|                 |                   |            |            |
| Business Unit * | Account           | Fund *     | Dept Id *  |
| Project *       | Activity Period * | Function * | Flex Field |

- Next, hover over the vertical ellipsis (:) at the bottom right corner to view menu to add Delivery/Transfer Location (\* Sublocations for your Chemical Inventory must be setup in Chemicals prior to setting up the ChemCentral account)
  - Select Add Location from the menu and enter in the required information:
    - Building: From the dropdown, select the building
    - Room: Select the room where you will store your chemical containers
    - Sublocation: Select the specific location in the room you will store your chemical containers
  - Select Save

| elivery / Transfer Location |  |   |
|-----------------------------|--|---|
| Building *                  |  |   |
| Building D                  |  | • |
| Room *                      |  |   |
| ROOM E2c                    |  | • |
| Sublocation                 |  |   |
| Flammables Cabinet          |  | • |
|                             |  |   |

© 2021 Risk & Safety Solutions For more information about Procedures, contact service@RiskandSafetySolutions.com 2